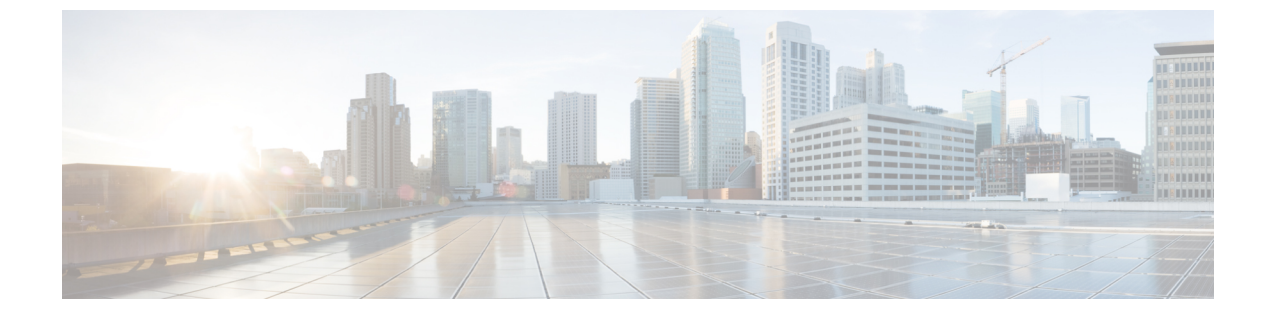

# リモートLAN

- リモート LAN について (1ページ)
- リモート LAN (RLAN) の設定 (3ページ)

# リモート LAN について

リモート LAN (RLAN) は、コントローラを使用する有線クライアントの認証に使用されま す。有線クライアントがコントローラに正常に接続すると、LAN ポートは中央スイッチング モードとローカル スイッチング モードの間でトラフィックをスイッチングします。有線クラ イアントからのトラフィックは、ワイヤレス クライアント トラフィックとして扱われます。

アクセスポイント(AP)の RLAN は、有線クライアントを認証するための認証要求を送信します。RLANでの有線クライアントの認証は、ワイヤレスクライアントの中央認証に似ています。

(注) RLAN は、複数のイーサネット ポートを備えた AP でサポートされています。

サポートされる AP モデルは次のとおりです。

- Cisco Aironet OEAP 1810 および 1815T シリーズ
- Cisco Aironet 1810w および 1815w シリーズ
- Cisco Aironet 702w シリーズ

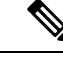

(注)

Cisco Aironet 702w シリーズ AP に接続されているオープン認証 RLAN クライアントは、有線 クライアントとして機能します。したがって、次の show コマンドを実行しても、これらのク ライアントの IP アドレスと統計情報は表示されません。

- · show wireless client summary
- show wireless client mac mac\_address detail

### イーサネット (AUX) ポートについて

Cisco Aironet 1850、2800、および 3800 シリーズ AP では、2 番目のイーサネット ポートがデフォルトでリンク集約(LAG)ポートとして使用されます。このLAG ポートはLAG が無効になっている場合に RLAN ポートとして使用できます。

次の AP は、LAG ポートを RLAN ポートとして使用します。

- 1852E
- 1852I
- 2802E
- 2802I
- 3802E
- 3802I
- 3802P

### Cisco 2700 アクセス ポイントでの AUX ポートの使用に関する制限事項

- RLAN は、このポートの AUX ポートおよび非ネイティブ VLAN をサポートしています。
- ローカルモードでは、中央スイッチの有線クライアントトラフィックがサポートされます。一方、Flexconnectモードでは中央スイッチはサポートされません。
- Flexconnect モードでは、ローカル スイッチの有線クライアント トラフィックはサポート されますが、中央スイッチについてはサポートされません。
- AUX ポートをトランク ポートとして使用することはできません。ポートの背後にスイッ チまたはブリッジを追加することもできません。
- AUX ポートは dot1x をサポートしていません。

#### コントローラの役割

- コントローラはオーセンティケータとして機能し、有線クライアントからの Extensible Authentication Protocol (EAP) over LAN (EAPOL) メッセージは AP 経由でコントローラ に到達します。
- コントローラは、設定された認証、認可、およびアカウンティング(AAA)サーバと通信 します。
- コントローラは AP 用の LAN ポートを設定し、対応する AP にプッシュします。

# リモートLAN(RLAN)の設定

# すべての RLAN の有効化または無効化

## 手順

|       | コマンドまたはアクション                                                                        | 目的                                                                           |
|-------|-------------------------------------------------------------------------------------|------------------------------------------------------------------------------|
| ステップ1 | <b>configure terminal</b><br>例:<br>Device# configure terminal                       | グローバル コンフィギュレーション<br>モードを開始します。                                              |
| ステップ2 | [no] ap remote-lan shutdown<br>例:<br>Device(config)# [no] ap remote-lan<br>shutdown | すべての RLAN を有効または無効にし<br>ます。                                                  |
| ステップ3 | end<br>例:<br>Device(config)# end                                                    | 特権 EXEC モードに戻ります。また、<br>Ctrl+Z キーを押しても、グローバル コ<br>ンフィギュレーション モードを終了で<br>きます。 |

## RLAN プロファイルの作成

I

|       | コマンドまたはアクション                                                                                                    | 目的                                                                                                    |
|-------|----------------------------------------------------------------------------------------------------|----------------------------------------------------------------------------------------------------|
| ステップ1 | <b>configure terminal</b><br>例:<br>Device# configure terminal                                                                            | グローバル コンフィギュレーション<br>モードを開始します。                                                                                                    |
| ステップ2 | ap remote-lan profile-name<br>remote-lan-profile-name rlan-id<br>例:<br>Device(config)# ap remote-lan<br>profile-name rlan_profile_name 3 | <ul> <li>リモートLANプロファイルを設定します。</li> <li><i>remote-lan-profile</i>: リモートLANプロファイル名です。範囲は英数字で1~32文字です。</li> <li><i>rlan-id</i>: リモートLANの識別子です。範囲は1~128です。</li> </ul> |

| コマンドまたはアクション | 目的  |                                                                                                    |
|--------------|-----|----------------------------------------------------------------------------------------------------|
|              | (注) | 最大 128 の RLAN を作成でき<br>ます。既存の RLAN の <i>rlan id</i><br>を別の RLAN の作成時に使用<br>することはできません。                    |
|              |     | RLAN と WLAN の両方のプロ<br>ファイルに同じ名前を付ける<br>ことはできません。同様に、<br>RLAN と WLAN のポリシープ<br>ロファイルに同じ名前を付け<br>ることはできません。 |

## RLAN プロファイル パラメータの設定(GUI)

- ステップ1 [Configuration] > [Wireless] > [Remote LAN] を選択します。
- **ステップ2** [RLAN Profile] タブで [Add] をクリックします。 [Add RLAN Profile] ウィンドウが表示されます。
- ステップ3 [General] タブで次の手順を実行します。
  - a) RLAN プロファイルの [Name] と [RLAN ID] を入力します。
  - b) [Client Association Limit] フィールドで RLAN ごとのクライアント接続数を設定します。
     範囲は 0 ~ 10000 です。0 は無制限のクライアント接続を意味します。
  - c) プロファイルを有効にするには、ステータスを [Enable] に設定します。
- ステップ4 [Security] > [Layer2] タブで次の手順を実行します。
  - a) RLAN の 802.1x を有効にするには、[802.1x] ステータスを [Enabled] に設定します。
    - (注) Web 認証リストまたは 802.1x 認証リストを同時にアクティブにできます。
  - b) [MAC Filtering] ドロップダウンリストから、許可リスト名を選択します。
  - c) [Authentication List] ドロップダウンリストから RLAN 認証リスト名に対して 802.1x を選択 します。
- ステップ5 [Security] > [Layer3] タブで次の手順を実行します。
  - a) RLAN の Web 認証を有効にするには、[Web Auth] ステータスを [Enabled] に設定します。
     (注) Web 認証リストまたは 802.1x 認証リストを同時にアクティブにできます。
  - b) [Webauth Parameter Map] ドロップダウンリストから、Web 認証パラメータマップを選択します。

- c) [Authentication List] ドロップダウンリストから Web 認証リスト名を選択します。
- ステップ6 [Security] > [AAA] タブで次の手順を実行します。
  - a) [Local EAP Authentication] を [enabled] に設定します。また、必要な [EAP Profile Name] をド ロップダウンリストから選択します。

ステップ1 設定を保存します。

# RLAN プロファイル パラメータの設定

|               | コマンドまたはアクション                                                                                                    | 目的                                                                                |
|---------------|----------------------------------------------------------------------------------------------------|-----------------------------------------------------------------------------------|
| ステップ1         | client association limit client-connections 例:                                                                                           | RLANごとのクライアント接続数を設定<br>します。                                                       |
|               | Device(config-remote-lan)# client<br>association limit 1                                                                                 | <i>client-connections</i> : RLAN ごとの最大ク<br>ライアント接続数。範囲は0~10000で<br>す。0は無制限を意味します。 |
| ステップ <b>2</b> | ip access-group web IPv4-acl-name<br>例:                                                                                                  | RLAN IP コンフィギュレーション コマ<br>ンドを設定します。                                               |
|               | <pre>Device(config-remote-lan) # ip access-group web acl_name</pre>                                                                      | <i>IPv4-acl-name</i> : IPv4 ACL の名前または<br>ID を指します。                               |
| ステップ3         | local-auth profile name<br>例:                                                                                                    | RLAN で EAP プロファイルを設定します。                                                          |
|               | Device(config-remote-lan)# local-auth<br>profile_name                                                                                    | <i>profile name</i> : RLAN 上の EAP プロファ<br>イルです。                                   |
| ステップ4         | mac-filtering mac-filter-name<br>例:<br>Device(config-remote-lan)#<br>mac-filtering mac_filter                                            | <b>RLAN でMAC</b> フィルタリングサポート<br>を設定します。<br><i>mac-filter-name</i> :許可リスト名です。      |
| ステップ5         | security dot1x authentication-list list-name<br>例:<br>Device(config-remote-lan)# security<br>dot1x authentication-list<br>dot1_auth_list | RLAN の 802.1X を設定します。<br><i>list-name</i> :認証リスト名です。                              |
| ステップ6         | security web-auth authentication-list<br>list-name<br>例:                                                                                 | RLAN の Web 認証を設定します。<br><i>list-name</i> :認証リスト名です。                               |

I

|       | コマンドまたはアクション                                                                              | 目的                                                                           |
|-------|-------------------------------------------------------------------------------------------|------------------------------------------------------------------------------|
|       | <pre>Device(config-remote-lan)# security web-auth authentication-list web_auth_list</pre> | <ul><li>(注) Web 認証リストまたは dot1x</li><li>認証リストを同時にアクティブにできます。</li></ul>        |
| ステップ1 | [ <b>no] shutdown</b><br>例:<br>Device(config-remote-lan)# <b>shutdown</b>                 | RLANプロファイルを有効または無効に<br>します。                                                  |
| ステップ8 | end<br>例:<br>Device(config-remote-lan)# end                                               | 特権 EXEC モードに戻ります。また、<br>Ctrl+Z キーを押しても、グローバル コ<br>ンフィギュレーション モードを終了で<br>きます。 |
|       |                                                                                           | (注) この項の設定は、RLAN プロ<br>ファイルに必須ではありませ<br>ん。                                   |
|       |                                                                                           | 中央スイッチング モードの場<br>合は、中央スイッチングと中<br>央 DHCP の両方を設定する必<br>要があります。               |

# RLAN ポリシー プロファイルの作成

|       | コマンドまたはアクション                                            | 目的                  |
|-------|---------------------------------------------------------|---------------------|
| ステップ1 | configure terminal                                      | グローバル コンフィギュレーション   |
|       | 例:                                                      | モードを開始します。          |
|       | Device# configure terminal                              |                     |
| ステップ2 | <b>ap remote-lan-policy policy-name</b> profile<br>name | RLANポリシープロファイルを設定し、 |
|       | 例:                                                      | ション モードを開始します。      |
|       | Device (config) # ap remote-lan-policy                  |                     |

## RLAN ポリシー プロファイル パラメータの設定(GUI)

手順

- ステップ1 [Configuration] > [Wireless] > [Remote LAN] を選択します。
- ステップ2 [Remote LAN] ページで [RLAN Policy] タブをクリックします。
- ステップ3 [RLAN Policy] ページで、[Policy] の名前をクリックするか、[Add] をクリックして新しいポリ シーを作成します。

[Add/Edit RLAN Policy] ウィンドウが表示されます。

- ステップ4 [General] タブで次の手順を実行します。
  - a) ポリシープロファイルの [Name] と [Description] を入力します。
  - b) [Central Authentication] を [Enabled] 状態に設定します。
  - c) [Central DHCP] を [Enabled] 状態に設定します。
  - d) [PoE] チェック ボックスを有効または無効の状態に設定します。
  - e) ポリシーを有効にするには、ステータスを [Enable] に設定します。
- ステップ5 [Access Policies] タブで、[VLAN] ドロップダウンリストから VLAN 名または番号を選択します。
- ステップ6 [Host Mode] ドロップダウンリストで、次のオプションからリモートLAN 802.1xの[Host Mode] を選択します。
  - •[Single-Host Mode]: デフォルトのホスト モードです。このモードでは、スイッチ ポート は1つのホストだけを認証し、トラフィックを1つずつ通過させます。
  - [Multi-Host Mode]:最初に認証するデバイスがスイッチポートを開き、他のすべてのデバ イスがそのポートを使用できます。他のデバイスを個別に認証する必要はありません。認 証されたデバイスが承認済み状態になると、スイッチポートは閉じられます。
  - [Multi-Domain Mode]:オーセンティケータは、データドメインの1つのホストと、音声ドメインの別のホストを許可します。これは、IPフォンが接続されているスイッチポートの一般的な設定です。
- ステップ7 IPv6 ACL または Flexible Netflow を設定します。
  - [Access Policies] > [Remote LAN ACL] セクションで、ドロップダウンリストから [IPv6 ACL] を選択します。
  - [Access Policies] > [AVC] > [Flow Monitor IPv6] セクションで、[Egress Status] と [Ingress Status] のチェック ボックスをオンにしてドロップダウンリストからポリシーを選択します。
- ステップ8 [Advanced] タブをクリックします。
  - a) [Violation Mode] ドロップダウンリストから、リモートLAN 802.1xの違反モードを設定し、 次のオプションから違反モードタイプを選択します。

- •[Shutdown]:ポートを無効にします。
- [Replace]:現在のセッションを削除し、新しいホストの認証を開始します。これはデフォルトの動作です。
- [Protect]:システム メッセージを生成せずに、予期しない MAC アドレスを使用する パケットをドロップします。
- b) [Session Timeout (sec)]の値を入力して、クライアントのセッション期間を定義します。
   範囲は 20 ~ 86400 秒です。
- c) [AAA Policy Params] セクションで、[AAA Override] チェック ボックスをオンにして AAA オーバーライドを有効にします。
- d) [Exclusionlist Params] セクションで、[Exclusionlist] チェック ボックスをオンにして [Exclusionlist Timeout] の値を入力します。

これにより、クライアントの除外時間が設定されます。範囲は0~2147483647秒です。0 はタイムアウトしないことを意味します。

ステップ9 設定を保存します。

## RLAN ポリシー プロファイル パラメータの設定

|               | コマンドまたはアクション                                                   | 目的                                                           |
|---------------|----------------------------------------------------------------|--------------------------------------------------------------|
| ステップ1         | central switching                                              | 中央スイッチングを設定します。                                              |
|               | 例:                                                             |                                                              |
|               | Device(config-remote-lan-policy)#<br>central switching         |                                                              |
| ステップ <b>2</b> | central dhcp                                                   | 中央 DHCP を設定します。                                              |
|               | 例:                                                             |                                                              |
|               | Device(config-remote-lan-policy)#<br>central dhcp              |                                                              |
| ステップ3         | exclusionlist timeout timeout                                  | RLAN で除外リストを設定します。                                           |
|               | 例:                                                             | timeout:クライアントが除外状態にな                                        |
|               | Device(config-remote-lan-policy)#<br>exclusionlist timeout 200 | るまでの時間を設定します。範囲は0<br>~2147483647秒です。0はタイムアウ<br>トしないことを意味します。 |
| ステップ4         | vlan vlan                                                      | VLAN 名または ID を設定します。                                         |
|               | 例:                                                             | - vlan:VLAN名です。                                              |

|               | コマンドまたはアクション                                                                                                    | 目的                                                                                                    |
|---------------|----------------------------------------------------------------------------------------------------|----------------------------------------------------------------------------------------------------|
|               | Device(config-remote-lan-policy)# <b>vlan</b><br>vlan1                                                                               |                                                                                                    |
| ステップ5         | 例:<br>Device(config-remote-lan-policy)# ipv6<br>acl ipv6_acl                                                                         |                                                                                                    |
| ステップ6         | aaa-override<br>例:<br>Device(config-remote-lan-policy)#<br>aaa-override                                                              | AAAポリシーのオーバーライドを設定<br>します。                                                                                                    |
| ステップ1         | session-timeout timeout in seconds<br>例:<br>Device(config-remote-lan-policy)#<br>session-timeout 21                                  | クライアントのセッションタイムアウ<br>トを設定します。<br><i>timeout in seconds</i> :セッション期間を定<br>素します。範囲は20~86400秒です                                                                                                    |
| ステップ <b>8</b> | host-mode {multidomain voice domain  <br>multihost  singlehost}<br>何 :<br>Device(config-remote-lan-policy)#<br>host-mode multidomain | リモート LAN 802.1x のホストモード<br>を設定します。<br>voice domain: RLAN 音声ドメインの<br>VLAN ID です。範囲は 0 ~ 65535 で<br>す。<br>次の IEEE 802.1X 認証モードを設定で<br>きます。<br>• [Multi-Domain Mode]: オーセン<br>ティケータは、データドメインの<br>1つのホストと、音声ドメインの<br>別のホストを許可します。これ<br>は、IP フォンが接続されているス<br>イッチ ポートの一般的な設定で<br>す。<br>• [Multi-Host Mode]: 最初に認証す<br>るデバイスがスイッチポートを開<br>き、他のすべてのデバイスがその<br>ポートを使用できます。他のデバ<br>イスを個別に認証する必要はあり<br>ません。認証されたデバイスが承<br>認済み状態になると、スイッチ<br>ポートは閉じられます。 |
|               |                                                                                                    | ホストモードです。このモードで<br>は、スイッチポートは1つのホス                                                                                                    |

I

|                | コマンドまたはアクション                                                         | 目的                                                                                                    |
|----------------|----------------------------------------------------------------------|----------------------------------------------------------------------------------------------------|
|                |                                                                      | トだけを認証し、トラフィックを<br>1 つずつ通過させます。                                                                                                    |
| ステップ <b>9</b>  | violation-mode {protect   replace  <br>shutdown}                     | リモートLAN 802.1xの違反モードを設<br>定します。                                                                                                    |
|                | 例:<br>Device(config-remote-lan-policy)#<br>violation-mode protect    | セキュリティ違反が発生すると、ポー<br>トは、次のような設定済みの違反アク<br>ションに基づいて保護されます。                                                                                                    |
|                |                                                                      | •[Shutdown]:ポートを無効にしま<br>す。                                                                                                    |
|                |                                                                      | • [Replace]:現在のセッションを削除し、新しいホストの認証を開始<br>します。これはデフォルトの動作です。                                                                                                    |
|                |                                                                      | <ul> <li>[Protect]:システムメッセージを<br/>生成せずに、予期しない MAC ア<br/>ドレスを使用するパケットをド<br/>ロップします。シングルホスト認<br/>証モードでは、データ VLAN で複<br/>数のデバイスが検出された場合に<br/>違反がトリガーされます。マルチ<br/>ホスト認証モードでは、データ<br/>VLAN または音声 VLAN で複数の<br/>デバイスが検出された場合に違反<br/>がトリガーされます。</li> </ul> |
| ステップ10         | [no] poe<br>例:<br>Device(config-remote-lan-policy)# poe              | PoE を有効または無効にします。                                                                                                    |
| ステップ11         | [no] shutdown<br>例:<br>Device(config-remote-lan-policy)#<br>shutdown | RLAN ポリシー プロファイルを有効ま<br>たは無効にします。                                                                                                    |
| ステップ <b>12</b> | end<br>例:<br>Device(config-remote-lan-policy)# end                   | 特権 EXEC モードに戻ります。また、<br>Ctrl+Z キーを押しても、グローバルコ<br>ンフィギュレーションモードを終了で<br>きます。                                                                                                    |

# ポリシー タグの設定と RLAN ポリシー プロファイルの RLAN プロファ イルへのマッピング

|                        | コマンドまたはアクション                                                                                                    | 目的                                                                                                    |
|------------------------|----------------------------------------------------------------------------------------------------|----------------------------------------------------------------------------------------------------|
| ステップ1                  | <b>configure terminal</b><br>例:<br>Device# configure terminal                                                                                                    | グローバル コンフィギュレーション<br>モードを開始します。                                                                                                    |
| ステップ2                  | wireless tag policy <i>policy-tag-name</i><br>例:<br>Device(config)# wireless tag policy<br>remote-lan-policy-tag                                                                                  | ポリシー タグを設定し、ポリシー タグ<br>コンフィギュレーション モードを開始<br>します。                                                                                                    |
| ス <b>テ</b> ップ <b>3</b> | remote-lan remote-lan-profile-name policy<br>rlan-policy-profile-name port-id port-id<br>何:<br>Device(config-policy-tag)# remote-lan<br>rlan_profile_name policy<br>rlan_policy_profile port-id 2 | <ul> <li>RLAN ポリシー プロファイルを RLAN<br/>プロファイルにマッピングします。</li> <li><i>remote-lan-profile-name</i>: RLAN プロ<br/>ファイルの名前です。</li> <li><i>rlan-policy-profile-name</i>: ポリシー<br/>プロファイルの名前です。</li> <li><i>port-id</i>: アクセス ポイントの LAN<br/>ポート番号です。指定できる値の範<br/>囲は1~4です。</li> </ul> |
| ステップ4                  | end<br>例:<br>Device(config-policy-tag)# end                                                                                                    | 特権 EXEC モードに戻ります。また、<br>Ctrl+Z キーを押しても、グローバル コ<br>ンフィギュレーション モードを終了で<br>きます。                                                                                                    |

## LAN ポートの設定

手順

|       | コマンドまたはアクション                                               | 目的                           |
|-------|------------------------------------------------------------|------------------------------|
| ステップ1 | ap name ap name lan port-id lan port id {disable   enable} | LAN ポートを設定します。               |
|       | 例:                                                         | • enable:LAN ポートを有効にしま<br>す。 |
|       | Device# ap name L2_1810w_2 lan port-id<br>1 enable         |                              |

| コマンドまたはアクション | 目的                              |
|--------------|---------------------------------|
|              | • disable : LAN ポートを無効にしま<br>す。 |

## アクセス ポイントへのポリシー タグの付加(GUI)

### 手順

- ステップ1 [Configuration] > [Wireless] > [Access Points] の順に選択します。
- ステップ2 ポリシー タグを付加する AP を選択します。
- ステップ3 [Tags] セクションで、[Policy] ドロップダウンを使用してポリシー タグを選択します。
- ステップ4 [Update & Apply to Device] をクリックします。

# アクセス ポイントへのポリシー タグの付加 (CLI)

|       | コマンドまたはアクション                                                                                   | 目的                                                                              |
|-------|------------------------------------------------------------------------------------------------|---------------------------------------------------------------------------------|
| ステップ1 | <b>configure terminal</b><br>例:<br>Device# configure terminal                                  | グローバル コンフィギュレーション<br>モードを開始します。                                                 |
| ステップ2 | ap ap-ethernet-mac<br>例:<br>Device(config)# ap 00a2.891c.21e0                                  | AP のマップアドレスを設定し、AP コ<br>ンフィギュレーション モードを開始し<br>ます。                               |
| ステップ3 | policy-tag policy-tag-name<br>例:<br>Device(config-ap-tag)# policy-tag<br>remote-lan-policy-tag | アクセス ポイントにポリシータグを付<br>加します。<br><i>policy-tag-name</i> :以前に定義したポリ<br>シー タグの名前です。 |
| ステップ4 | end<br>例:<br>Device(config-ap-tag)# end                                                        | 特権 EXEC モードに戻ります。また、<br>Ctrl+Z キーを押しても、グローバル コ<br>ンフィギュレーション モードを終了で<br>きます。    |

## RLAN 設定の確認

すべての RLAN の概要を表示するには、次のコマンドを使用します。

Device# show remote-lan summary

Number of RLANs: 1

| RLAN | Profile Name | Status  |
|------|--------------|---------|
|      |              |         |
| 1    | rlan test 1  | Enabled |

ID 別に RLAN 設定を表示するには、次のコマンドを使用します。

Device# show remote-lan id <id>

| : rlan_test_1    |
|------------------|
| . 1              |
| : 1              |
| : Enabled        |
| : Not Configured |
| : 1              |
| : Disabled       |
| : Not Configured |
| : Not Configured |
| : Disabled       |
| : Not Configured |
| : Not Configured |
| : 0              |
| : Not Configured |
| : Not Configured |
|                  |

プロファイル名別に RLAN 設定を表示するには、次のコマンドを使用します。

Device# show remote-lan name <profile-name>

| Remote-LAN Profile Name          | : | rlan_test_1    |
|----------------------------------|---|----------------|
| Identifier                       | : | 1              |
| Status                           | : | Enabled        |
| Mac-filtering                    | : | Not Configured |
| Number of Active Clients         | : | 1              |
| Security 8021X                   | : | Disabled       |
| 8021.x Authentication list name  | : | Not Configured |
| Local Auth eap Profile Name      | : | Not Configured |
| Web Auth Security                | : | Disabled       |
| Webauth Authentication list name | : | Not Configured |
| Web Auth Parameter Map           | : | Not Configured |
| Client association limit         | : | 0              |
| Ipv4 Web Pre Auth Acl            | : | Not Configured |
| Ipv6 Web Pre Auth Acl            | : | Not Configured |
|                                  |   |                |

すべての RLAN の詳細な出力を表示するには、次のコマンドを使用します。

#### Device# show remote-lan all

| Remote-LAN Profile Name         | : | rlan_test_1    |
|---------------------------------|---|----------------|
| <br>Identifier                  | : | 1              |
| Status                          | : | Enabled        |
| Mac-filtering                   | : | Not Configured |
| Number of Active Clients        | : | 1              |
| Security 8021X                  | : | Disabled       |
| 8021.x Authentication list name | : | Not Configured |

| Local Auth eap Profile Name<br>Web Auth Security<br>Webauth Authentication list name<br>Web Auth Parameter Map<br>Client association limit<br>Ipv4 Web Pre Auth Acl<br>Ipv6 Web Pre Auth Acl                                                                                                    | : Not Configured<br>: Disabled<br>: Not Configured<br>: Not Configured<br>: O<br>: Not Configured<br>: Not Configured                                                              |
|----------------------------------------------------------------------------------------------------|----------------------------------------------------------------------------------------------------|
| Remote-LAN Profile Name                                                                                                    | : rlan_test_2                                                                                                    |
| Identifier<br>Status<br>Mac-filtering<br>Number of Active Clients<br>Security_8021X<br>8021.x Authentication list name<br>Local Auth eap Profile Name<br>Web Auth Security<br>Webauth Authentication list name<br>Web Auth Parameter Map<br>Client association limit<br>Ipv4 Web Pre Auth Acl<br>Ipv6 Web Pre Auth Acl | : 2<br>: Enabled<br>: Not Configured<br>: 1<br>: Disabled<br>: Not Configured<br>: Disabled<br>: Not Configured<br>: Not Configured<br>: O<br>: Not Configured<br>: Not Configured |
| Number of Policy Profiles: 1                                                                                                    | mar y                                                                                                    |

| Profile Name   | Description                 |         |
|----------------|-----------------------------|---------|
|                |                             |         |
| rlan_named_pp1 | Testing RLAN policy profile | Enabled |

#### Cisco APのLANポート設定を表示するには、次のコマンドを使用します。

| Device# <b>s</b> | how ap name <ap< th=""><th>_name&gt; lan</th><th>port summary</th></ap<> | _name> lan | port summary |
|------------------|--------------------------------------------------------------------------|------------|--------------|
| LAN Port         | status for AP I                                                          | _2_1815w_1 |              |
| Port ID          | status                                                                   | vlanId     | poe          |
|                  |                                                                          |            |              |
| LAN1             | Enabled                                                                  | 20         | Disabled     |
| LAN2             | Enabled                                                                  | 20         | NA           |
| LAN3             | Disabled                                                                 | 0          | NA           |
|                  |                                                                          |            |              |

すべてのクライアントの概要を表示するには、次のコマンドを使用します。

Device# show wireless client summary Number of Local Clients: 1

| MAC Address    | AP  | Name     | WLAN | State | Protocol | Method | Role  |
|----------------|-----|----------|------|-------|----------|--------|-------|
| d8eb.97b6.fcc6 | L2_ | _1815w_1 | 1    | * Run | Ethernet | None   | Local |

ユーザ名を指定してクライアントの詳細を表示するには、次のコマンドを使用します。

| Device# | show | wireless | client | username | cisco |  |
|---------|------|----------|--------|----------|-------|--|
|         |      |          |        |          |       |  |

| MAC Address    | AP Name    | Status  | WLAN | Auth Protocol |
|----------------|------------|---------|------|---------------|
| 0014.d1da.a977 | L2_1815w_1 | Run 1 * | Yes  | Ethernet      |
| d8eb.97b6.fcc6 | L2_1815w_1 | Run 1 * | Yes  | Ethernet      |

MAC アドレス別にクライアントの詳細情報を表示するには、次のコマンドを使用します。

Device# show wireless client mac-address <mac\_address> detail Client MAC Address : d8eb.97b6.fcc6 Client IPv4 Address : 9.2.20.78 Client IPv6 Addresses : fe80::1863:292f:feaa:2cf Client Username: N/A AP MAC Address : 707d.b99e.c2e0 AP Name: L2 1815w 1 AP slot : 2 Client State : Associated Policy Profile : rlan named pp1 Flex Profile : rlan-flex-profile Remote LAN Id : 1 Remote LAN Name: rlan test 1 BSSID : 707d.b99e.c2e1 Connected For : 1159 seconds Protocol : Ethernet Channel : 0 Port ID: 2 Client IIF-ID : 0xa0000001 Association Id : 1 Authentication Algorithm : Open System Client CCX version : No CCX support Session Timeout : 1800 sec (Remaining time: 641 sec) Input Policy Name : None Input Policy State : None Input Policy Source : None Output Policy Name : None Output Policy State : None Output Policy Source : None WMM Support : Disabled Fastlane Support : Disabled Power Save : OFF Current Rate : 0.0 Mobility: Move Count : 0 Mobility Role : Local Mobility Roam Type : None Mobility Complete Timestamp : 07/06/2018 11:25:26 IST Policy Manager State: Run NPU Fast Fast Notified : No Last Policy Manager State : IP Learn Complete Client Entry Create Time : 1159 seconds Policy Type : N/A Encryption Cipher : None Encrypted Traffic Analytics : No Management Frame Protection : No Protected Management Frame - 802.11w : No EAP Type : Not Applicable VLAN : 20 Access VLAN : 20 Anchor VLAN : 0 WFD capable : No Managed WFD capable : No Cross Connection capable : No Support Concurrent Operation : No Session Manager: Interface : capwap 9000008 : 0x9000008 TTF TD Authorized : TRUE Session timeout : 1800 Common Session ID: 3213020900000136C48A29D Acct Session ID : 0x0000000 Aaa Server Details Server IP : Auth Method Status List Method : None Local Policies: Service Template : wlan svc rlan named pp1 local (priority 254)

Absolute-Timer : 1800 VT.AN : 20 Server Policies: Resultant Policies: VLAN : 20 Absolute-Timer : 1800 DNS Snooped IPv4 Addresses : None DNS Snooped IPv6 Addresses : None Client Capabilities CF Pollable : Not implemented CF Poll Request : Not implemented Short Preamble : Not implemented PBCC : Not implemented Channel Agility : Not implemented Listen Interval : 0 Fast BSS Transition Details : Reassociation Timeout : 0 11v BSS Transition : Not implemented FlexConnect Data Switching : Central FlexConnect Dhcp Status : Central FlexConnect Authentication : Central FlexConnect Central Association : No Client Statistics: Number of Bytes Received : 6855 Number of Bytes Sent : 1640 Number of Packets Received : 105 Number of Packets Sent : 27 Number of Policy Errors : 0 Radio Signal Strength Indicator : 0 dBm Signal to Noise Ratio : 0 dB Fabric status : Disabled Client Scan Reports Assisted Roaming Neighbor List

すべての AP タグの概要を表示するには、次のコマンドを使用します。

Device# show ap tag summary Number of APs: 2

| AP Name<br>RF Tag Name       | AP Mac<br>Misconfigu | Site Tag Name<br>ared Tag Source | Policy Tag Name    |   |
|------------------------------|----------------------|----------------------------------|--------------------|---|
| L2_1810d_1<br>default-rf-tag | 0008.3296.24c0<br>No | default-site-tag<br>Default      | default-policy-tag | - |
| L2_1810w_2<br>default-rf-tag | 00b0.e18c.5880<br>No | rlan-site-tag<br>Static          | rlan_pt_1          |   |

すべてのポリシータグの概要を表示するには、次のコマンドを使用します。

## Device# show wireless tag policy summary Number of Policy Tags: 2

| Policy Tag Name    | Description        |
|--------------------|--------------------|
| rlan_pt_1          |                    |
| default-policy-tag | default policy-tag |

特定のポリシータグの詳細を表示するには、次のコマンドを使用します。

Device# show wireless tag policy detailed <rlan\_policy\_tag\_name>
Policy Tag Name : rlan\_pt\_1
Description :

```
Number of WLAN-POLICY maps: 0
```

| Number of RLAN-POLICY maps: 2<br>REMOTE-LAN Profile Name | Policy Name    | Port Id |
|----------------------------------------------------------|----------------|---------|
| rlan_test_1                                              | rlan_named_pp1 | 1       |
| rlan_test_1                                              | rlan_named_pp1 | 2       |

I